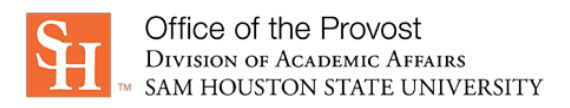

## Tenure Unit Standard Routing Sheet: Guide/Instructions

## "Good to know" items & recommendations for a smoother and faster submission process:

- Save the standard in PDF in an easily accessed location
- Use following naming scheme if you don't have one already: Date-Dept-Standard; for example:
  - 2022-10-01\_ACCT\_PostTenure
  - o 20220915-MCOM-FES
  - o 09-01-2022\_HIST\_TenurePromotion
- Official SHSU email addresses must be used in all instances no aliases

## How to process and route for signature & submission:

- **Open** the Tenure Unit Standard Routing Sheet (PDF) with Adobe Acrobat DC
- Complete Tenure Unit section fields
- Set up routing for signatures
  - In *Tools*, select > *Request E-Signatures* 
    - Under Add recipients to e-sign this document, enter in order:
      - Department chair's official SHSU email address
      - Dean's official SHSU email address
      - For the Provost, use <u>facultyrecords@shsu.edu</u>
    - Message:
      - Change the message header to include the tenure unit and specific standard (Or, use the name of your file!)
      - Update the message text with: Please sign the attached, approved <tenure unit> <specific standard> for routing through the Dean's office, to the Office of the Provost.
    - Select > More Options (this opens an expanded page)
      - Files > Add Files
        - Search for and select the appropriate (standards) file; or
        - Drag and drop the file into the Drag More Files Here section
      - Leave *Preview & Add Signature Fields* checked
      - Next
    - You will see a large red error message banner. <u>Ignore it</u>—the next steps will clear it out!
  - **Set up** signature blocks (one each for department chair, college dean, and provost); for each one:
    - Double-click on the signature box
    - From the Assigned To drop down menu, change to the appropriate signer
    - From the *Field Type* dropdown menu, change Digital Signature to Signature
    - $\circ \quad \text{Click OK}$
    - Once all three are complete > Send